# Preseterium

# How to Use Presets

# For Windows (Lightroom Classic):

# 1. Download Presets

• Save the downloaded preset files (.xmp format) to a folder on your computer.

# 2. Open Lightroom Classic

• Launch Lightroom and go to the **Develop** module.

## 3. Import Presets

- In the left panel under **Presets**, click the **+** icon and select **Import Presets**.
- Navigate to the folder where you saved the presets and select the files.

# 4. Apply a Preset

- Open a photo in Lightroom.
- In the **Presets** panel, click on a preset to apply it instantly.

## For Mac (Lightroom Classic):

#### 1. Download Presets

 $\circ$  Save the preset files (.xmp format) to your Mac.

# 2. Open Lightroom Classic

• Launch Lightroom and switch to the **Develop** module.

# 3. Import Presets

- Click the + icon in the left panel under **Presets** and choose **Import Presets**.
- Select the presets from your download folder to add them to Lightroom.

# 4. Apply a Preset

• Open an image in Lightroom, and choose a preset from the **Presets** panel to instantly edit your photo.

# How to Use Presets in Lightroom (Version 14)

#### For Windows and Mac:

- 1. Download Presets
  - $\circ$   $\;$  Save the preset files (.xmp format) to a folder on your computer.

# 2. Open Lightroom (Version 14)

• Launch Lightroom and ensure you're in the **Edit** mode by selecting the **Edit Panel** on the right-hand side.

# 3. Import Presets

• Click on the **Presets** button at the bottom of the **Edit Panel**.

- In the Presets menu, click the **three dots** in the upper-right corner and choose **Import Presets**.
- Navigate to the folder where you saved the presets and select the .xmp files to import them.

# 4. Apply a Preset

- Select a photo and open the **Presets** menu.
- Browse your imported presets, then click on one to instantly apply it to your photo.

# 5. Customize and Save Changes

• After applying the preset, you can tweak the settings (e.g., exposure, contrast, etc.) to match your preferences.

# Thank You for Choosing Presetrium!

We're thrilled to be part of your creative journey. With over 5,000 presets across 100+ categories, there's always more to explore. Ready to take your editing to the next level?

## Visit Our Website:

Explore our full collection and find inspiration for your next masterpiece at <u>www.preseterium.com</u>.

## Need Help?

If you have any questions or need support, contact us at **info@preseterium.com**.

Copyright © 2025 - www.preseterium.com | All rights reserved